# Configurar a autenticação RADIUS do ThreatGrid sobre DTLS para Console e Portal OPadmin

### Contents

Introduction Prerequisites Requirements Componentes Utilizados Configurar Configuração Verificar Troubleshoot

### Introduction

Este documento descreve o recurso de autenticação RADIUS (Remote Authentication Dial In User Service) introduzido na versão 2.10 do ThreatGrid (TG). Permite que os usuários façam login no portal Admin, bem como no portal do Console com credenciais armazenadas no servidor de Autenticação, Autorização e Contabilidade (AAA).

Neste documento, você encontra as etapas necessárias para configurar o recurso.

### Prerequisites

#### Requirements

- ThreatGrid versão 2.10 ou posterior
- Servidor AAA que suporta autenticação RADIUS sobre DTLS (draft-ietf-radext-dtls-04)

#### **Componentes Utilizados**

- ThreatGrid Appliance 2.10
- Identity Services Engine (ISE) 2.7

The information in this document was created from the devices in a specific lab environment. All of the devices used in this document started with a cleared (default) configuration. If your network is live, make sure that you understand the potential impact of any command.

### Configurar

Esta seção fornece instruções detalhadas sobre como configurar o ThreatGrid Appliance e o ISE para o recurso de autenticação RADIUS.

**Note**: Para configurar a autenticação, certifique-se de que a comunicação na porta UDP 2083 seja permitida entre a interface do ThreatGrid Clean e o ISE Policy Service Node (PSN).

#### Configuração

Etapa 1. Preparar o certificado do ThreatGrid para autenticação.

O RADIUS sobre DTLS usa autenticação de certificado mútuo, o que significa que o certificado da autoridade de certificação (CA) do ISE é necessário. Primeiro, verifique qual CA assinou certificado RADIUS DTLS:

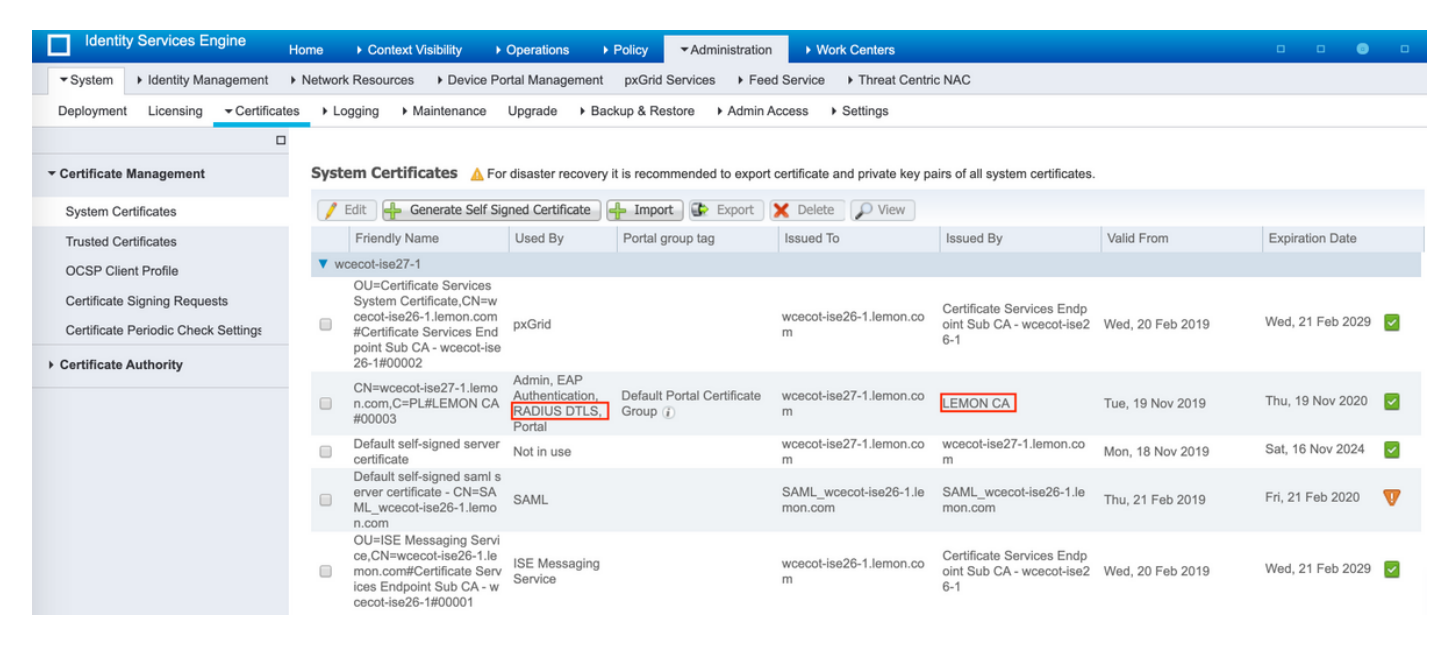

Etapa 2. Exportar o certificado CA do ISE.

Navegue até Administração > Sistema > Certificados > Gerenciamento de Certificados > Certificados Confiáveis, localize a CA, selecione Exportar como mostrado na imagem e salve o certificado no disco para mais tarde:

| Identity Services Engine            | Home                                           | Volicy • Administratio     | m + Work Centers                                           |                   |                         |                         | 0 0              | o o             |
|-------------------------------------|------------------------------------------------|----------------------------|------------------------------------------------------------|-------------------|-------------------------|-------------------------|------------------|-----------------|
| * System + Identity Management      | Network Resources     Device Portal Management | pxGrid Services + Fe       | ed Service + Threat 0                                      | Centric NAC       |                         |                         |                  |                 |
| Deployment Licensing - Certificat   | es + Logging + Maintenance Upgrade + Back      | up & Restore + Admir       | Access + Settings                                          |                   |                         |                         |                  |                 |
| 0                                   |                                                |                            |                                                            |                   |                         |                         |                  |                 |
| * Certificate Management            | Trusted Certificates                           |                            |                                                            |                   |                         |                         |                  |                 |
| System Certificates                 | / Edit 🕂 Import 🔂 Export 🗙 Delete 🔎 V          | /iew                       |                                                            |                   |                         | Show                    | Al               | - 8             |
| Trusted Certificates                | Friendly Name                                  | <ul> <li>Status</li> </ul> | Trusted For                                                | Serial Number     | Issued To               | Issued By               | Valid From       | Expiration Dat  |
| OCSP Client Profile                 | Baltimore CyberTrust Root                      | Enabled                    | Cisco Services                                             | 02 00 00 89       | Baltimore CyberTrust Ro | Baltimore CyberTrust Ro | Fri, 12 May 2000 | Tue, 13 May 2   |
| Certificate Signing Requests        | Cisco CA Manufacturing                         | Disabled                   | Endpoints<br>Infrastructure<br>AdminAuth                   | 6A 69 67 B3 00 00 | Cisco Manufacturing CA  | Cisco Root CA 2048      | Sat, 11 Jun 2005 | Mon, 14 May ;   |
| Certificate Periodic Check Settings | CISCO ECC Root CA                              | Enabled                    | Cisco Services                                             | 01                | Cisco ECC Root CA       | Cisco ECC Root CA       | Thu, 4 Apr 2013  | Fri, 4 Apr 205: |
| Certificate Authority               | Cisco Licensing Root CA                        | Enabled                    | Cisco Services                                             | 01                | Cisco Licensing Root CA | Cisco Licensing Root CA | Thu, 30 May 2013 | Sun, 30 May 2   |
|                                     | Cisco Manufacturing CA SHA2                    | Enabled                    | Endpoints<br>Infrastructure<br>AdminAuth                   | 02                | Cisco Manufacturing CA  | Cisco Root CA M2        | Mon, 12 Nov 2012 | Thu, 12 Nov 2   |
|                                     | Cisco Root CA 2048                             | Disabled                   | Endpoints<br>Infrastructure<br>AdminAuth                   | 5F F8 78 28 28 54 | Cisco Root CA 2048      | Cisco Root CA 2048      | Fri, 14 May 2004 | Mon, 14 May :   |
|                                     | Cisco Root CA 2099                             | Enabled                    | Cisco Services                                             | 01 9A 33 58 78 CE | Cisco Root CA 2099      | Cisco Root CA 2099      | Tue, 9 Aug 2016  | Mon, 10 Aug 2   |
|                                     | Cisco Root CA M1                               | Enabled                    | Cisco Services                                             | 2E D2 0E 73 47 D3 | Cisco Root CA M1        | Cisco Root CA M1        | Tue, 18 Nov 2008 | Fri, 18 Nov 20  |
|                                     | Cisco Root CA M2                               | Enabled                    | Endpoints<br>Infrastructure<br>AdminAuth                   | 01                | Cisco Root CA M2        | Cisco Root CA M2        | Mon, 12 Nov 2012 | Thu, 12 Nov 2   |
|                                     | Cisco RXIC-R2                                  | Enabled                    | Cisco Services                                             | 01                | Cisco RXC-R2            | Cisco RXIC-R2           | Wed, 9 Jul 2014  | Sun, 9 Jul 203  |
|                                     | Default self-signed server certificate         | Enabled                    | Endpoints<br>Infrastructure<br>AdminAuth                   | SC 6E B6 16 00 00 | wcecot-ise26-1.Jemon.c  | wcecot-ise26-1.Jemon.c  | Thu, 21 Feb 2019 | Fri, 21 Feb 20. |
|                                     | DigiCert Global Root CA                        | Enabled                    | Cisco Services                                             | 08 38 E0 56 90 42 | DigiCert Global Root CA | DigiCert Global Root CA | Fri, 10 Nov 2006 | Mon, 10 Nov 2   |
|                                     | DigiCert root CA                               | Enabled                    | Endpoints<br>Infrastructure<br>AdminAuth                   | 02 AC 5C 26 6A 08 | DigiCert High Assurance | DigiCert High Assurance | Fri, 10 Nov 2006 | Mon, 10 Nov 2   |
|                                     | DigiCert SHA2 High Assurance Server CA         | Enabled                    | Endpoints<br>Infrastructure<br>AdminAuth                   | 04 E1 E7 A4 DC SC | DigiCert SHA2 High Ass  | DigiCert High Assurance | Tue, 22 Oct 2013 | Sun, 22 Oct 21  |
|                                     | DoflamingoCA_ec.ort                            | Enabled                    | Infrastructure<br>Endooints                                | 01                | DoflamingoCA            | DoflamingoCA            | Sun, 20 Mar 2016 | Fri, 20 Mar 20  |
|                                     | DST Root CA X3 Certificate Authority           | Enabled                    | Cisco Services                                             | 44 AF 80 80 D6 A3 | DST Root CA X3          | DST Root CA X3          | Sat, 30 Sep 2000 | Thu, 30 Sep 2   |
|                                     | HydrantID SSL ICA G2                           | Enabled                    | Cisco Services                                             | 75 17 16 77 83 D0 | HydrantID SSL ICA G2    | QuoVadis Root CA 2      | Tue, 17 Dec 2013 | Sun, 17 Dec 2   |
|                                     | C LEMON CA                                     | Enabled                    | Infrastructure<br>Cisco Services<br>Endpoints<br>AdminAuth | 12 34 56 78       | LEMON CA                | LEMON CA                | Fri, 21 Jul 2017 | Wed, 21 Jul 2   |

Etapa 3. Adicione o ThreatGrid como um dispositivo de acesso à rede.

Navegue até Administration > Network Resources > Network Devices > Add para criar uma nova entrada para TG e insira o Nome, endereço IP da interface Clean e selecione DTLS Required como mostrado na imagem. Clique em Salvar na parte inferior:

| diada Identity Services Engine   | Home         | Context Visibility     | Operations        | Policy      |                 | ion 🕨 V                     | Vork Centers        |                |                   |
|----------------------------------|--------------|------------------------|-------------------|-------------|-----------------|-----------------------------|---------------------|----------------|-------------------|
| System      Identity Management  | * Network Re | sources Device         | Portal Management | pxGrid S    | Services + Fe   | ed Service                  | + Threat Centric I  | NAC            |                   |
| * Network Devices Network Device | Groups Net   | work Device Profiles   | External RADIUS S | ervers I    | RADIUS Server   | Sequences                   | NAC Managers        | External MDM   | Location Services |
| 0                                |              |                        |                   |             |                 |                             |                     |                |                   |
| Network Devices                  | Network I    | Devices List > ksec-tl | hreatgrid02-clean |             |                 |                             |                     |                |                   |
| Default Device                   | Networ       | k Devices              |                   |             |                 |                             |                     |                |                   |
| Device Security Settings         |              |                        |                   | - N         | tame ksec-thre  | satgrid02-ck                | 681                 |                |                   |
|                                  |              |                        |                   | Descrip     | ption           |                             |                     |                |                   |
|                                  |              | TD Address             | *ID: 10.63.148    | 171         |                 |                             | / 22                |                |                   |
|                                  |              | ar nucleas             |                   |             |                 |                             | , 1                 |                |                   |
|                                  |              |                        |                   |             |                 |                             |                     |                |                   |
|                                  |              |                        |                   | Davice Pr   | mfile de Cisso  | 0                           |                     |                |                   |
|                                  |              |                        |                   | Device Pi   | ione Gisco      | •                           |                     |                |                   |
|                                  |              |                        |                   | Model N     | lame            | Ŧ                           |                     |                |                   |
|                                  |              |                        | So                | oftware Ver | rsion           | Ţ                           |                     |                |                   |
|                                  |              | * Network Device       | Group             |             |                 |                             |                     |                |                   |
|                                  |              |                        |                   |             |                 |                             |                     |                |                   |
|                                  |              | Location               | Locations 📀       | Set         | To Default      |                             |                     |                |                   |
|                                  |              | IPSEC No               | ♥                 | Set         | To Default      |                             |                     |                |                   |
|                                  |              | Device Type All        | Device Types 🛛 🙄  | Set         | To Default      |                             |                     |                |                   |
|                                  |              |                        |                   |             |                 |                             |                     |                |                   |
|                                  |              |                        | ication Settings  |             |                 |                             |                     |                |                   |
|                                  |              | RADIUS UD              | P Settings        |             |                 |                             |                     |                |                   |
|                                  |              | 1010100 00             | r oeunige         |             | Protocol        | RADIUS                      |                     |                |                   |
|                                  |              |                        |                   | • :         | Shared Secret   |                             |                     | Show           |                   |
|                                  |              |                        | Us                | e Second :  | Shared Secret   | 0                           |                     |                |                   |
|                                  |              |                        |                   |             |                 |                             |                     | Show           |                   |
|                                  |              |                        |                   |             | CoA Port        | 1700                        |                     | Set To Default | 1                 |
|                                  |              | RADIUS DT              | LS Settings (j)   |             |                 |                             |                     |                |                   |
|                                  |              |                        |                   | D           | TLS Required    | <b>I</b> (i)                |                     |                |                   |
|                                  |              |                        |                   |             | Shared Secret   | radius/dtis                 |                     | Ð              |                   |
|                                  |              |                        |                   |             | CoA Port        | 2083                        |                     | Set To Default |                   |
|                                  |              |                        | Issuer CA of      | ISE Certif  | ficates for CoA | LEMON CA                    |                     | Ť              | ] @               |
|                                  |              |                        |                   |             | DNS Name        | ksec-threa                  | tgrid02-clean.cisco |                |                   |
|                                  |              |                        |                   |             |                 |                             |                     |                | _                 |
|                                  |              | General Set            | tings             |             |                 | _                           |                     |                |                   |
|                                  |              |                        |                   | En          | able KeyWrap    | 0                           |                     |                |                   |
|                                  |              |                        |                   | Key E       | Encryption Key  |                             | Sho                 | 797            |                   |
|                                  |              |                        | * Message         | Authentica  | ator Code Key   | 0                           | Sho                 | WV .           |                   |
|                                  |              |                        |                   | Key         | y Input Format  | <ul> <li>ASCII (</li> </ul> | HEXADECIMAL         |                |                   |
|                                  |              | TACACS Authent         | ication Settings  |             |                 |                             |                     |                |                   |
|                                  |              | SNMP Settings          |                   |             |                 |                             |                     |                |                   |
|                                  |              | Advanced TrustS        | ec Settings       |             |                 |                             |                     |                |                   |
|                                  | Save         | Reset                  |                   |             |                 |                             |                     |                |                   |

Etapa 4. Crie um perfil de autorização para a política de autorização.

Navegue até **Política > Elementos de política > Resultados > Autorização > Perfis de autorização** e clique em **Adicionar**. Digite **Name** e selecione **Advanced Attributes Settings** conforme mostrado na imagem e clique em **Save**:

| cisco   | Identit   | y Service                   | s Engine           | Home          | Context            | Visibility            | Operations      | - Policy     | <ul> <li>Administration</li> </ul> | Work Centers |
|---------|-----------|-----------------------------|--------------------|---------------|--------------------|-----------------------|-----------------|--------------|------------------------------------|--------------|
| Polic   | y Sets    | Profiling                   | Posture            | Client Provis | ioning <b>-</b> P  | olicy Eleme           | nts             |              |                                    |              |
| Dictio  | onaries   | <ul> <li>Conditi</li> </ul> | ons <del>v</del> R | esults        |                    |                       |                 |              |                                    |              |
|         |           |                             |                    | 0             | Destine Destine    |                       |                 |              |                                    |              |
| ► Auth  | enticati  | on                          |                    | Author        | prization Profiles | s > 16 opac<br>rofile | amin            |              |                                    |              |
| → Auth  | orizatio  | n                           |                    |               |                    | * Name                | ThreatGrid      |              |                                    |              |
| Aut     | horizatio | n Profiles                  |                    |               | D                  | escription)           |                 |              |                                    |              |
| Dov     | vnloadat  | le ACLs                     |                    |               | * Ac               | cess Type             | ACCESS_ACCEPT   | -            | *                                  |              |
| ▶ Prof  | iling     |                             |                    | N             | letwork Device     | e Profile             | ditte Cisco 👻 🕀 | )            |                                    |              |
| ▶ Post  | ure       |                             |                    |               | Service            | Template              | 0               |              |                                    |              |
| I Clier | nt Provis | sioning                     |                    |               | Track I            | Movement              |                 |              |                                    |              |
|         |           | -                           |                    | P             | assive Identity    | y Tracking            |                 |              |                                    |              |
|         |           |                             |                    |               |                    |                       |                 |              |                                    |              |
|         |           |                             |                    |               |                    |                       |                 |              |                                    |              |
|         |           |                             |                    | ► Co          | ommon Tas          | ks                    |                 |              |                                    |              |
|         |           |                             |                    |               |                    |                       |                 |              |                                    |              |
|         |           |                             |                    | -             | tunneed Att        | ributos S             | ottings         |              |                                    |              |
|         |           |                             |                    |               | Ivanceu Au         | induces 5             | ettings         |              |                                    |              |
|         |           |                             |                    | II Ra         | idius:Service-1    | Гуре                  | 😒 = Adı         | ministrative | 0                                  | - +          |
|         |           |                             |                    |               |                    |                       |                 |              |                                    |              |
|         |           |                             |                    |               |                    |                       |                 |              |                                    |              |
|         |           |                             |                    | ▼ At          | tributes De        | tails                 |                 |              |                                    |              |
|         |           |                             |                    | Acce<br>Serv  | ice-Type = AC      | CESS_ACCE             | PT              |              |                                    |              |
|         |           |                             |                    | Save          | Reset              |                       |                 |              |                                    |              |

Etapa 5. Crie uma política de autenticação.

Navegue até **Política > Conjuntos de políticas** e clique em "+". Insira o **Nome do** conjunto de políticas e defina a condição como **Endereço IP NAD**, atribuído à interface limpa do TG, clique em **Salvar** como mostrado na imagem:

| dialo Ide | ntity Service | es Engine Home ► Co         | ontext Visibility                   | ▼Policy | Administration → Work           | Centers                   |              |               | ୍ ଡ     | 0     | ø  |
|-----------|---------------|-----------------------------|-------------------------------------|---------|---------------------------------|---------------------------|--------------|---------------|---------|-------|----|
| Policy Se | ts Profiling  | Posture Client Provisioning | <ul> <li>Policy Elements</li> </ul> |         |                                 |                           |              |               |         |       |    |
|           |               |                             |                                     |         |                                 |                           |              |               |         |       |    |
| Policy S  | Sets          |                             |                                     |         |                                 |                           | Reset Polic  | yset Hitcount | s Rese  | t Sav | ve |
| +         | Status        | Policy Set Name             | Description                         | Cond    | itions                          | Allowed Protocols / Serve | er Sequence  | Hits          | Actions | View  | ,  |
| Search    |               |                             |                                     |         |                                 |                           |              |               |         |       |    |
|           |               |                             |                                     |         | Network Access Device IP        |                           |              | 1             |         |       |    |
| /         | $\odot$       | ThreatGrid                  |                                     |         | Address<br>EQUALS 10.62.148.171 | Default Network Access    | × • +        |               | ¢       | >     |    |
|           | 0             | Default                     | Default policy act                  |         |                                 | Default Network Access    | x <b>y +</b> | <b>6</b> 0    | å       |       |    |
|           | J             | Default                     | Default policy set                  |         |                                 | Default NetWORK Access    | · · <b>T</b> | 59            | ×       |       |    |

Etapa 6. Criar uma política de autorização.

Clique em ">" para ir para a política de autorização, expandir a Política de autorização, clicar em

"+" e configurar conforme mostrado na imagem, depois de clicar em Salvar:

| ✓ Authori | ization Polic | y (3)              |      |                                                |                  |   |                  |     |      |         |
|-----------|---------------|--------------------|------|------------------------------------------------|------------------|---|------------------|-----|------|---------|
| •         |               |                    |      |                                                | Results          |   |                  |     |      |         |
| •         | Status        | Rule Name          | Cond | litions                                        | Profiles         |   | Security Groups  |     | Hits | Actions |
| Search    |               |                    |      |                                                |                  |   | _                |     |      |         |
|           | ø             | ThreatGrid Admin   | ₽    | Radius-NAS-Identifier EQUALS Threat Grid Admin | ×ThreatGrid      | + | Select from list | · + | 1    | ¢       |
|           | ø             | ThreatGrid Console | ₽    | Radius-NAS-Identifier EQUALS Threat Grid UI    | ×ThreatGrid      | + | Select from list | · + | 1    | ٥       |
|           | ø             | Default            |      |                                                | ( × DenyAccess ) | + | Select from list | • + | 17   | ٥       |

**Dica**: você pode criar uma regra de autorização para todos os seus usuários que atendam às duas condições: Admin e IU.

Passo 7. Crie um certificado de identidade para o ThreatGrid.

O certificado de cliente do ThreatGrid deve ser baseado na chave de curva elíptica:

openssl ecparam -name secp521r1 -genkey -out private-ec-key.pem

Tem de ser assinado pela CA em que a ISE confia. Marque *Importar certificados raiz para a* página *Arquivo de certificados confiável* para obter mais informações sobre como adicionar certificado CA ao Repositório de certificados confiáveis do ISE.

Etapa 8. Configure o ThreatGrid para usar o RADIUS.

Faça login no portal admin, navegue até **Configuration> RADIUS**. No certificado CA RADIUS, cole o conteúdo do arquivo PEM coletado do ISE, no certificado do cliente, cole o certificado PEM formatado recebido da CA e no arquivo Chave do cliente cole o conteúdo do arquivo private-ec-key.pem da etapa anterior, como mostrado na imagem. Clique em Salvar:

| Threat Grid Appliance Administration Portal     | Support ? Help                             |
|-------------------------------------------------|--------------------------------------------|
| Configuration • Operations • Status • Support • | jnu. 💌                                     |
| RADIUS DTLS Configuration                       |                                            |
| Authentication Mode                             | Re Either System Or RADIUS Authentication  |
| RADIUS Host                                     | 10.48.17.135                               |
| RADIUS DTLS Port                                | ♀ 2083                                     |
| RADIUS CA Certificate                           | rVOxvUhoHai7g+B    END CERTIFICATE         |
| RADIUS Client Certificate                       | QFrtRNBHrKa    END CERTIFICATE             |
| RADIUS Client Key                               | a 2TOKEY4waktmOluw==<br>END EC PRIVATE KEY |
| Initial Application Admin Username              | a radek                                    |

**Note**: Você deve reconfigurar o dispositivo TG depois de salvar as configurações de RADIUS.

Etapa 9. Adicione o nome de usuário RADIUS aos usuários do console.

Para fazer login no portal do console, você deve adicionar o atributo Nome de usuário RADIUS ao respectivo usuário, como mostrado na imagem:

| Login                              | radek                                                                                                    |
|------------------------------------|----------------------------------------------------------------------------------------------------|
| Name                               | radek 🖊                                                                                                    |
| Title                              | Add 🖊                                                                                                    |
| Email                              | rolszowy@cisco.com 🖌                                                                                                    |
| Integration 2                      | none 🗸                                                                                                    |
| Role                               | admin                                                                                                    |
| Status                             | Active Inactive                                                                                                    |
| RADIUS Username 🕑                  | radek                                                                                                    |
| Default UI Submission<br>Privacy ? | Private Public Unset                                                                                                    |
| EULA Accepted 2                    | No                                                                                                    |
| Auto-Submit Types 💡                | Add /                                                                                                    |
| Can Flag Entities ?                | True False Unset                                                                                                    |
| le Direct SSO Setup 👔              | True False Unset                                                                                                    |
|                                    | Login<br>Name<br>Title<br>Email<br>Integration ?<br>Role<br>Status<br>RADIUS Username ?<br>Default UI Submission<br>Privacy ?<br>EULA Accepted ?<br>Auto-Submit Types ?<br>Can Flag Entities ? |

Details

Etapa 10. Habilitar somente autenticação RADIUS.

Após o login bem-sucedido no portal do administrador, uma nova opção é exibida, o que desabilita completamente a autenticação do sistema local e deixa a única baseada em RADIUS.

| CISCO Threat Grid Appliance Administration Portal |    | Support ? Help                                                                                                    |            |   |   |
|---------------------------------------------------|----|----------------------------------------------------------------------------------------------------|------------|---|---|
| Configuration - Operations - Status - Support -   |    |                                                                                                    | <b>INI</b> | • | ] |
| RADIUS DTLS Configuration                         |    |                                                                                                    |            |   |   |
| Authentication Mode                               | 04 | RADIUS Authentication Not Enabled<br>✓ Either System Or RADIUS Authentication Permitted<br>Only RADIUS Authentication Permitted |            |   |   |
| RADIUS Host                                       | 0  | 10.48.17.135                                                                                                    |            |   |   |

### Verificar

Depois que o TG tiver sido reconfigurado, faça logoff e agora as páginas de logon se parecerão com as imagens, com o admin e com o portal do console, respectivamente:

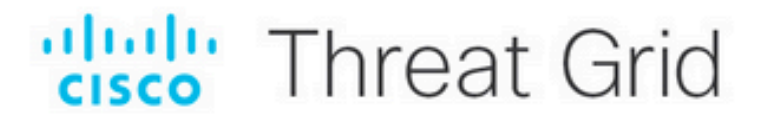

|  | Authenticate using RADIUS:         RADIUS Login         RADIUS Password         Authenticate | or | Authenticate using System Password:          System Password         Authenticate |
|--|----------------------------------------------------------------------------------------------|----|-----------------------------------------------------------------------------------|
|--|----------------------------------------------------------------------------------------------|----|-----------------------------------------------------------------------------------|

| cisco                                  |
|----------------------------------------|
| Threat Grid                            |
| Use your RADIUS username and password. |
| RADIUS username                        |
| RADIUS password                        |
| Log In                                 |

#### Forgot password?

### Troubleshoot

Há três componentes que podem causar problemas: ISE, conectividade de rede e ThreatGrid.

 No ISE, verifique se ele retorna ServiceType=Administrative para as solicitações de autenticação do ThreatGrid. Navegue para Operações> RADIUS > Logs ao vivo no ISE e verifique os detalhes:

|   | Time                         | Status   | Details | Repeat | Identity | Authentication Polic  | У | Authorization Policy             | Authorizati   | Network Device          |
|---|------------------------------|----------|---------|--------|----------|-----------------------|---|----------------------------------|---------------|-------------------------|
| × |                              | •        |         |        | Identity | ThreatGrid            | × | Authorization Policy             | Authorization | Network Device          |
|   | Feb 20, 2020 09:40:38.753 AM | <b>1</b> | 0       |        | radek    | ThreatGrid >> Default |   | ThreatGrid >> ThreatGrid Admin   | TG opadmin    | ksec-threatgrid02-clean |
|   | Feb 20, 2020 09:40:18.260 AM |          | à       |        | radek    | ThreatGrid >> Default |   | ThreatGrid >> ThreatGrid Console | TG console    | ksec-threatgrid02-clean |

## **Authentication Details**

| Source Timestamp                                                                                               | 2020-02-20 09:40:38.753                                                                                                |
|----------------------------------------------------------------------------------------------------|----------------------------------------------------------------------------------------------------|
| Received Timestamp                                                                                             | 2020-02-20 09:40:38.753                                                                                                |
| Policy Server                                                                                                  | wcecot-ise27-1                                                                                                    |
| Event                                                                                                    | 5200 Authentication succeeded                                                                                          |
| Username                                                                                                    | radek                                                                                                    |
| User Type                                                                                                    | User                                                                                                    |
| Authentication Identity Store                                                                                  | Internal Users                                                                                                    |
|                                                                                                    |                                                                                                    |
| Authentication Method                                                                                          | PAP_ASCII                                                                                                    |
| Authentication Method Authentication Protocol                                                                  | PAP_ASCII<br>PAP_ASCII                                                                                                 |
| Authentication Method<br>Authentication Protocol<br>Service Type                                               | PAP_ASCII PAP_ASCII Administrative                                                                                     |
| Authentication Method<br>Authentication Protocol<br>Service Type<br>Network Device                             | PAP_ASCII PAP_ASCII Administrative ksec-threatgrid02-clean                                                             |
| Authentication Method<br>Authentication Protocol<br>Service Type<br>Network Device<br>Device Type              | PAP_ASCII PAP_ASCII Administrative ksec-threatgrid02-clean All Device Types                                            |
| Authentication Method<br>Authentication Protocol<br>Service Type<br>Network Device<br>Device Type<br>Location  | PAP_ASCII PAP_ASCII Administrative ksec-threatgrid02-clean All Device Types All Locations                              |
| Authentication MethodAuthentication ProtocolService TypeNetwork DeviceDevice TypeLocationAuthorization Profile | PAP_ASCII<br>PAP_ASCII<br>Administrative<br>ksec-threatgrid02-clean<br>All Device Types<br>All Locations<br>TG opadmin |

 Se você não vir essas solicitações, faça uma captura de pacotes no ISE. Navegue até Operations >Troubleshoot >Diagnostic Tools>TCP Dump, forneça o IP no campo Filter da interface limpa do TG, clique em Start e tente fazer login no ThreatGrid:

### TCP Dump

| Status            | Monitoring (approximate file size: 8192 bytes) Stop |
|-------------------|-----------------------------------------------------|
| Host Name         | wcecot-ise27-1                                      |
| Network Interface | GigabitEthernet 0                                   |
| Promiscuous Mode  | • On Off                                            |
| Filter            | ip host 10.62.148.171                               |
|                   | Example: 'ip host helios and not iceburg'           |
| Format            | Raw Packet Data                                     |
| Dump File         |                                                     |
| Download Delete   |                                                     |

Monitor the packet headers on the network and save to a file (up to 5 Minutes)

Você deve ver esse número de bytes aumentado. Abra o arquivo pcap no Wireshark para obter mais informações.

• Se você vir o erro "Lamentamos, mas algo deu errado" depois de clicar em Salvar no ThreatGrid e a página parecer com este:

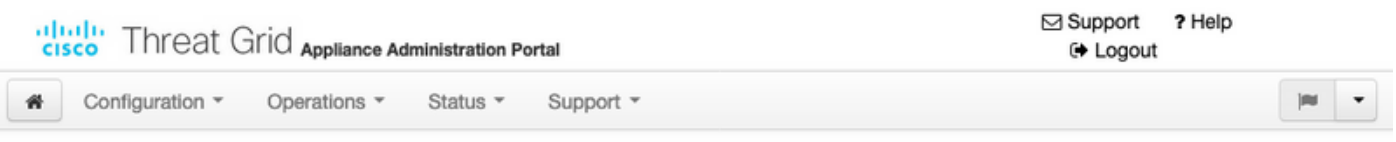

#### We're sorry, but something went wrong.

The server experienced an error while processing your request. Please retry your request later.

If this problem persists, contact support.

Isso significa que você provavelmente usou a chave RSA para o certificado do cliente. Você deve usar a chave ECC com os parâmetros especificados na etapa 7.